# 校内无息借款申请网上操作流程

#### 一、注意要点

 提交申请后将不能撤销申请,即在驳回之前无法修改 申请信息,申请学生需严格按照操作流程进行申请,如出现问题,请及时与学生资助服务社国家助学贷款服务部联系。

2. 每学年校内无息借款额度原则上不超过4000元。

3. 申请理由不得少于100字。

4. 将资助对象认定结果的页面截图作为附件上传。

二、操作流程

1. 使用浙大通行证登录三全育人平台(eta.zju.edu.cn)

农次点击"服务大厅"→"助学贷款"→"校内无息
 借款申请"进行申请

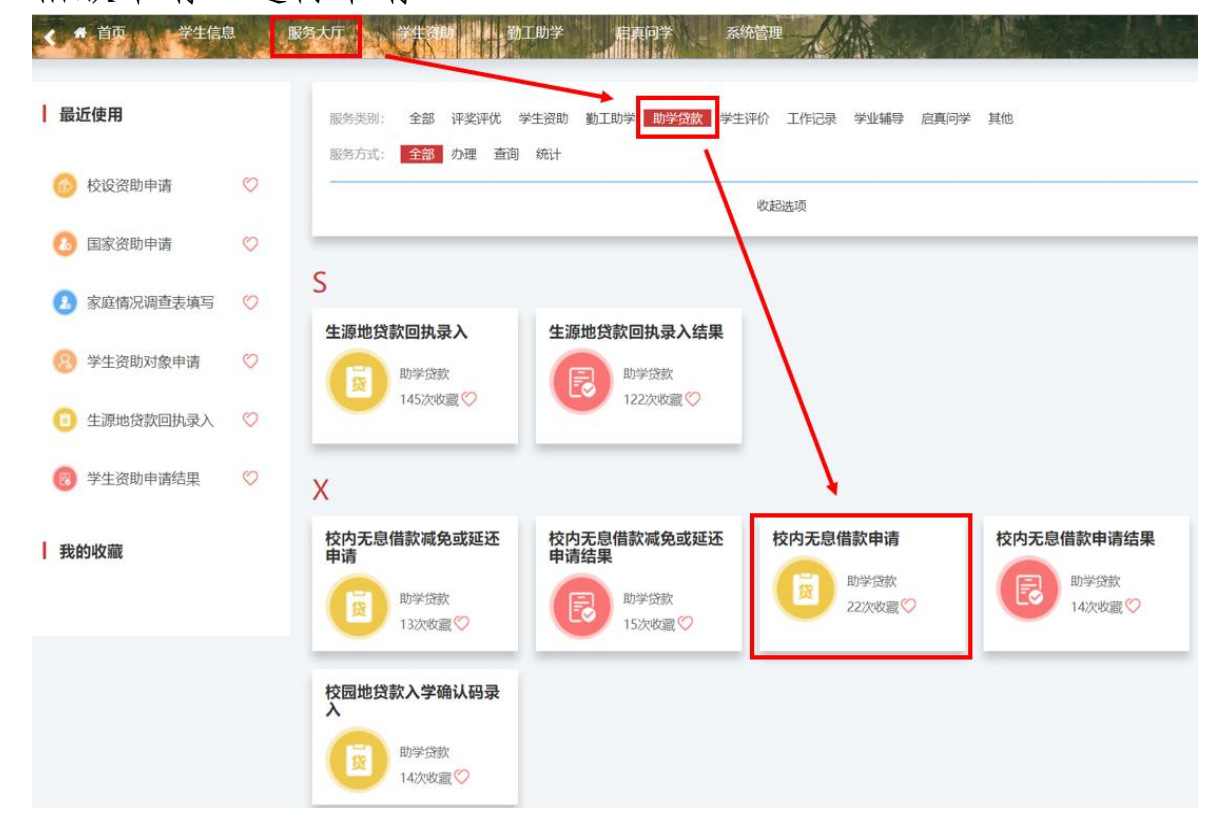

## 3. 点击"在线办理"

| S BANK |                     | ALANY BRADDE RAVENE    |        |
|--------|---------------------|------------------------|--------|
|        | 项目名称: 校内无息借款申请      | 负责单位:党委学生工作部           |        |
| 12     | 服务部门:学生事务办公室        | 负责人:王鸿阳                |        |
|        | 联系电话: 0571-88981730 | 办公地点: 行政服务办事大厅107室3号窗口 | ana an |
| 办事题电   | 办理流程 材料下载           |                        |        |

## 4. 填写相关信息

| 99: B                                                                                                    |                  | <b>林名:</b> ■                    | 1201:                                     |
|----------------------------------------------------------------------------------------------------|------------------|---------------------------------|-------------------------------------------|
|                                                                                                    |                  | 942/948. <b>488 8 8</b>         | 5g:                                       |
| 91.92.                                                                                                    |                  | 1540,4684 i                     | * <i>101</i> 70: <b>• • • • • • • • •</b> |
| RURS: Mallyman                                                                                                    |                  | *家和最高式: 如此人一次出现的工具中心            | * 家庭市和人: (2011). (元)                      |
| 24. <b></b>                                                                                                    |                  | 宗赋: 秋空                          |                                           |
| RANDOL: 191422                                                                                                    | (A)              | 助学金( 1543) 第5                   | 7                                         |
| 1.00 C                                                                                                    | (24)             | EINWAX: mux                     | 1                                         |
| QA无形用数: 200.0                                                                                                    | $\overline{m}$   | 利用本人: EELA. 一元                  | 全为必填項目,填零数<br>振为本学年已获惯况                   |
| 249) o                                                                                                    |                  |                                 |                                           |
| (1848) (1848)                                                                                                    | m.               | MPRODER( EL TRADERS             |                                           |
| Alter Hall                                                                                                    | 元                | 30(\$959) i (1) (1) (1) (1) (1) |                                           |
| *300番金額: (100.5-                                                                                                    | 18 4             | 一 根据自身需求填写,每学年申请金融不超。           | 过4000元                                    |
| and and the state of the state of the state |                  |                                 |                                           |
|                                                                                                    | 由連連由し            | 直填写,不少于100字                     |                                           |
|                                                                                                    | of the second of |                                 |                                           |

### 5. 附件要求 (二选一)

(1)学生信息一栏的认定档次截图(包含如图圈出的姓名部分)

| 三全育人平台<br>Education of Three A | WS and a loop |                     | Aiming at h | olistic education for all | EPY Persons all proces |
|--------------------------------|---------------|---------------------|-------------|---------------------------|------------------------|
|                                | A CONTRACTOR  | 自動同学系統管理            |             |                           |                        |
| ♥ 想当前的位置:学生信息>学                | 生資助 > 困難生     |                     |             |                           |                        |
| 学年                             | 学期            | 认定时间                | 认定档次        | 状态                        | 操作                     |
| 2024-2025                      | 秋生            | 2024-09-29 15:12:29 | 重点活动可能      | _                         |                        |

## (2)资助对象认定结果界面截图(包含个人信息)

● 流程跟踪

| 开始                                                         | 唯主任                  | 15.100              | 副集記                 |
|------------------------------------------------------------|----------------------|---------------------|---------------------|
| 2024-09-06 18:40:10                                        |                      |                     | · · · · ·           |
|                                                            | 2024-09-23 17(50:35  | 2024-09-23 21:35:42 | 2024-09-27 10:51:45 |
|                                                            | 经过用单属主体发小组件议,创建加点资助。 | a long              | Net                 |
|                                                            |                      |                     |                     |
| 10 RR                                                      | 疝束                   |                     |                     |
| 10.00                                                      | 2024-09-29 15:12:26  |                     |                     |
| 2024-09-29 15:12:26                                        |                      |                     |                     |
| <b>以應</b>                                                  |                      |                     |                     |
|                                                            |                      |                     |                     |
| ) 甲调四學 (算有子士西家)                                            | 10.00                | 99259752            |                     |
| 24G                                                        | 総名: 📕                | 作工业1:               |                     |
| 年级: 2023                                                   | 学校/学校: 開 加克          | 1952 IIII III       |                     |
|                                                            | 平积约95: <b>■</b> ■    |                     |                     |
| 戦攻: 🎫 🎫 🗰                                                  |                      |                     |                     |
| 現版: 1 1 1 1 1 1 1 1 1 1 1 1 1 1 1 1 1 1 1                  | 油甜: 的品               |                     |                     |
| <ul> <li>(1) (1) (1) (1) (1) (1) (1) (1) (1) (1)</li></ul> | 学聞: 秋冬               |                     |                     |

#### 6. 提交成功显示 "success"

| Optimizion inte | 大扩 > 标列表原曲管中庸                                               |
|-----------------|-------------------------------------------------------------|
|                 | G                                                           |
|                 | success                                                     |
|                 | 的时候内无用的是中国一部部分课的,就能需要所有中央研究。 建建口的方无用的是中国外国家面前有法有力正下方的角部位如内有 |
|                 |                                                             |
|                 | Las tables de                                               |
| 7               | 本丢松山无自供彭由违任里                                                |

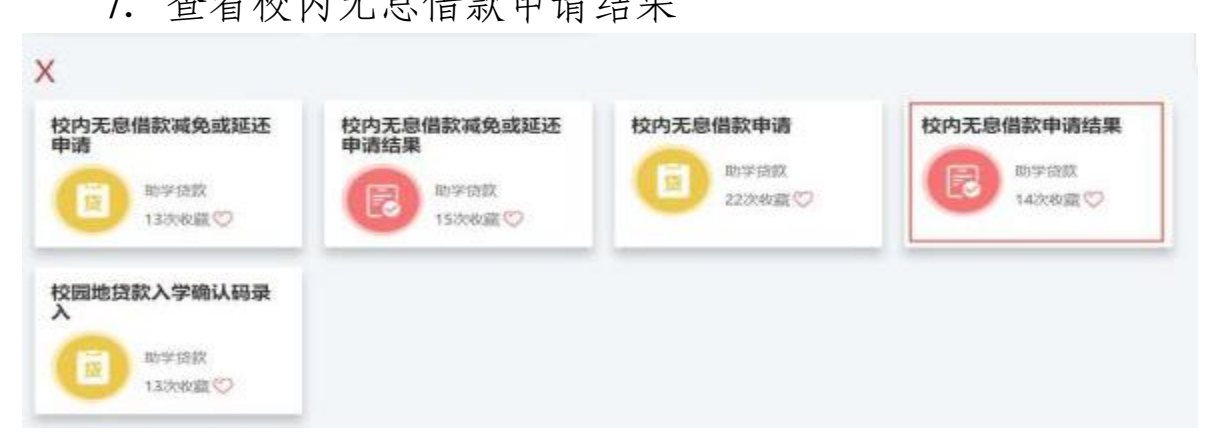

| nismesterne i | 图形大厅 > 临内关册图数中 | DFG M   | -      |       |             |     |                   |                     |        |    |
|---------------|----------------|---------|--------|-------|-------------|-----|-------------------|---------------------|--------|----|
| 般的中语          | の信事項           |         |        |       |             |     |                   |                     |        |    |
| eg - 1        | ea - mixim     |         |        |       | 0.005       |     | 11.11.1           |                     |        |    |
| w∈ •          | 8 · VQ6488 ·   |         |        |       |             |     |                   |                     |        |    |
| 881           | <b>放张: 年級:</b> | AB\AB : | 1000 C | 子机电路; | <b>98</b> 1 | 981 | 本20 <b>9</b> 調金額: | #K888948 0          | 8185 F | 80 |
|               |                | 10 M I  |        |       | 2024-2025   | 162 |                   | 2024-10-08 11,48,49 | 18199  | 28 |

(2)申请被驳回,则在办结事项里显示"待激活"。点击"待激活"一栏,进入界面修改信息并重新提交。

| 我的申请           | 力信事            | ¢.        |      |            |      |        |         |            |      |
|----------------|----------------|-----------|------|------------|------|--------|---------|------------|------|
| 48-1           | a -            |           |      |            |      | 0 88   | \$49    |            |      |
| at • AN •      | 学院专业           | mia •     |      |            |      |        |         | /          |      |
| 0 姓名 0         | 110 <u>8</u> e | 学院/学园 1   | 無限 = | 手机号码。      | 推建。  | 1938 0 | 本次申请金额《 | + (625%) + | 秋市 : |
| and the second | -              | 1000 1000 | - 11 | Taking and | 3016 | 14.00  | and a   | Same and   | -    |

## (3) 申请审核通过,则在办结事项里显示"已办结"。

| 我  | 的申请      | 办任事                       | TĂ .    |      |       |      |      |         |       |          |
|----|----------|---------------------------|---------|------|-------|------|------|---------|-------|----------|
| 3  | 19 - 1 I | 02 -                      | alkina  |      |       |      | G ## | 844     |       |          |
| 41 | • 938    | <ul> <li>Allen</li> </ul> | HR •    |      |       |      |      |         |       |          |
| ÷. | 128 =    | 非极:                       | 786/9图: | 聽機 = | 手机号码÷ | 急速 1 | 学相 = | 本这中语会版: | ogeno | 秋香 :     |
|    |          |                           |         |      | -     | -    |      |         |       | Citation |

#### (4) 完整办结流程如图

| 规程限龄                |                     |                     |                     |
|---------------------|---------------------|---------------------|---------------------|
|                     |                     |                     |                     |
| 开始                  | 助学提取一学院             | 副书记                 | 学工部                 |
| 2024-03-27 08:33:00 |                     |                     |                     |
|                     | 2024-04-03 14:26:49 | 2024-04-08 11:26:15 | 2024-04-08 15:59:55 |
|                     | 同意已過                | 同意已经                | 同應                  |
|                     |                     |                     |                     |
| 结束                  |                     |                     |                     |
| 2024-04-08 15:59:55 |                     |                     |                     |